## **PETUNJUK PENGGUNAAN**

# Sistem Informasi Manajemen Keselamatan Pelayaran SIMAKESPEL

## BALAI TEKNOLOGI KESELAMATAN PELAYARAN DIREKTORAT JENDERAL PERHUBUNGAN LAUT KEMENTERIAN PERHUBUNGAN

2022

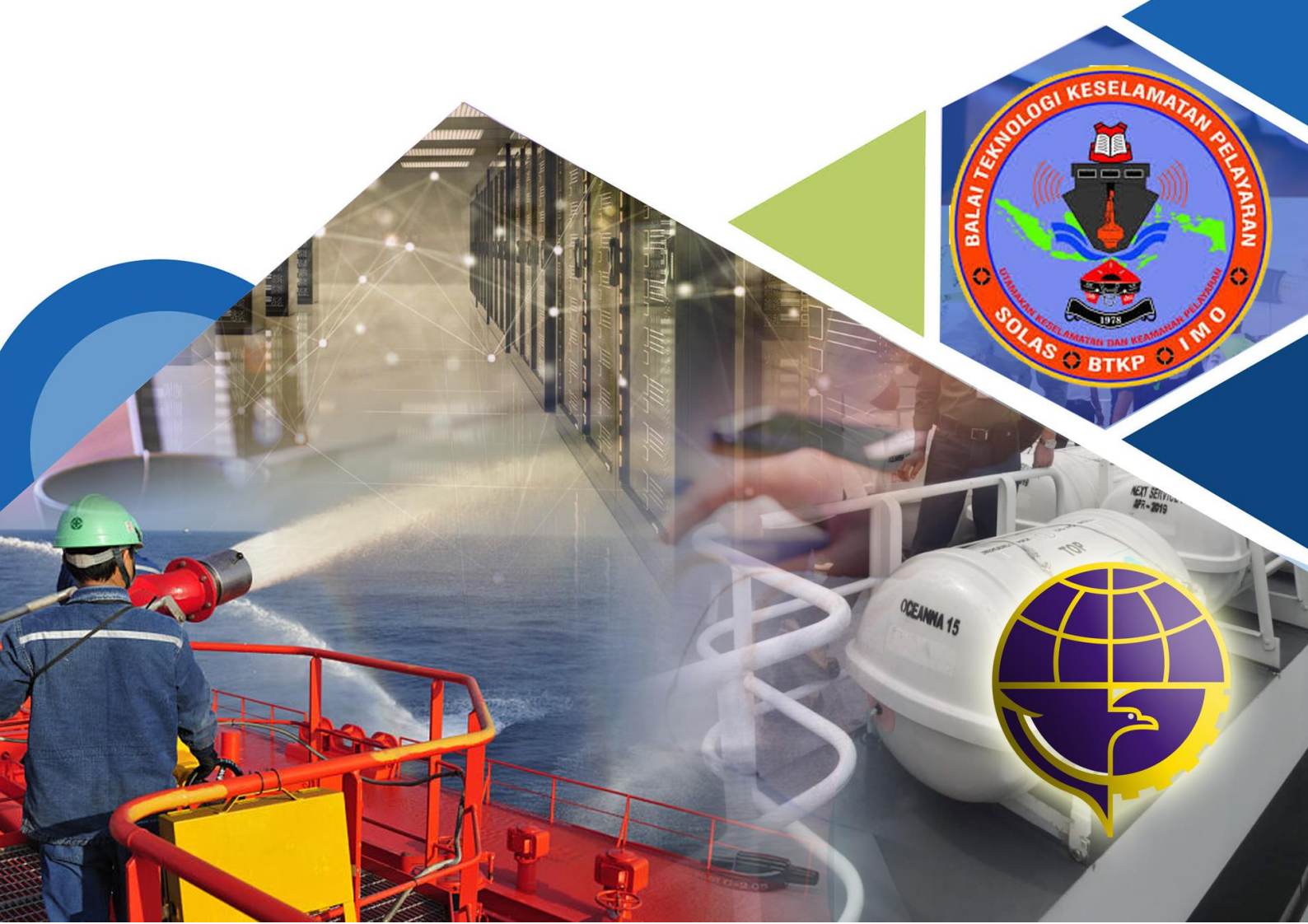

## **PETUNJUK PENGGUNAAN**

# Sistem Informasi Manajemen Keselamatan Pelayaran SIMAKESPEL

- 1. Permohonan Surat Persetujuan Kewenangan
- 2. Permohonan Pemeriksaan Tahunan

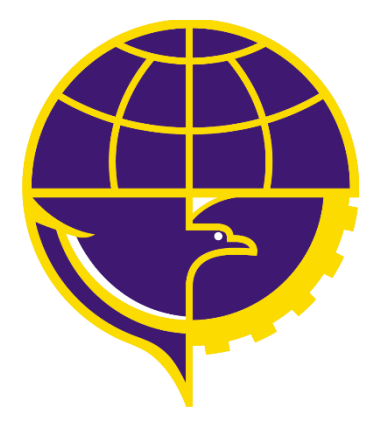

BALAI TEKNOLOGI KESELAMATAN PELAYARAN DIREKTORAT JENDERAL PERHUBUNGAN LAUT KEMENTERIAN PERHUBUNGAN

## **1. MASUK KE SIMAKESPEL**

Buka Browser kemudian ketikan alamat web <u>http://simakespel.dephub.go.id</u> maka tampil halaman sebagai berikut.

| Balai<br>Teknologi<br>Keselamatai | n Pelayaran         | Beranda Regula                                                | si Penyedia Jasa Hubungi I                                                                                                    | Kami 🤐                                             | Daftar                                                                                  |  |  |  |  |
|-----------------------------------|---------------------|---------------------------------------------------------------|----------------------------------------------------------------------------------------------------|----------------------------------------------------|-----------------------------------------------------------------------------------------|--|--|--|--|
| B/                                | ALAI TEKNOL         | OGI KESELAMATAN                                               | PELAYARAN<br>10 :: :                                                                                                    | <ul> <li>0.00 / 510</li> <li>0.00 / 514</li> </ul> | •                                                                                       |  |  |  |  |
| Top Events                        |                     |                                                               |                                                                                                    |                                                    |                                                                                         |  |  |  |  |
| ▶ 0:00 / 2:51                     | ٩                   | <u>с т</u>                                                    |                                                                                                    | ► 0.00 / 2:51<br>-                                 | • : :                                                                                   |  |  |  |  |
| Informasi                         | D                   | Suret Edaran<br>Surat Edaran ( Pek                            | stihan dan Sertifikasi Teknisi Maker i                                                                                                    | Pada Perusahaan Penyedia                           |                                                                                         |  |  |  |  |
|                                   | POF J               | Jasa Perawatan D                                              | an Perbaikan Perlengkapan Kapal da                                                                                                    | in Komponen Kapal )                                |                                                                                         |  |  |  |  |
|                                   | PDF                 | Surat Teguran<br>Surat Teguran Pen<br>Komponen Kapal          | yedia Jasa Perawatan dan Perbaikan                                                                                                    | ı Perlengkapan Kapal dan                           |                                                                                         |  |  |  |  |
|                                   | PDF                 | Undangan Sosial<br>Sosialisasi Pemba<br>Aplikasi Simskesp     | <b>isasi</b><br>yaran PNBP Pemeriksaan Tahunan (<br>el                                                                                    | Re-Inspection) melalui                             |                                                                                         |  |  |  |  |
| Daftar Pengujia                   | n Pertama           |                                                               |                                                                                                    |                                                    |                                                                                         |  |  |  |  |
|                                   | PDF                 | Pengujian Pertan<br>Daftar Sertifikat Pe                      | na Komponen Kapal<br>engujian Pertama (Type Approval)                                                                                     |                                                    |                                                                                         |  |  |  |  |
| Regulasi dan Pr                   | osedur              |                                                               |                                                                                                    |                                                    |                                                                                         |  |  |  |  |
|                                   | PDF                 | UU Nomor 17 Tah<br>Undang-Undang Ri                           | nun 2008<br>spublik Indonesia Nomor 17 Tahun 2                                                                                            | 008 Tentang Pelayaran                              |                                                                                         |  |  |  |  |
| Penyedia Jasa                     |                     |                                                               |                                                                                                    |                                                    |                                                                                         |  |  |  |  |
|                                   |                     |                                                               |                                                                                                    | Search:                                            |                                                                                         |  |  |  |  |
| No. Nama                          | Penanggung<br>Jawab | Alamat Workshop                                               | Alamat Perusahaan                                                                                                    | Email Perusahaan                                   | Izin Alat Berlaku                                                                       |  |  |  |  |
| 1 CV. ACEH<br>MARINE<br>SERVICE   | SYAMSUAR            | Jh. Tgk. Meurah Lr. Raj Muhema<br>Zilely Dusun Meulagu TIBANG | Jin, Tgir, Meurah Lr, Raj Muhima<br>Zilaly Dusun Meulagu TIBANG                                                                           | cvacehmarineservice9@gmail.com                     | Inflatable Liferaft<br>(ILR)<br>Pernadam<br>Kebakaran (PMK)<br>Portable & CD2<br>System |  |  |  |  |
| Showing 1 to 1 of 1 re            | cords               |                                                               |                                                                                                    |                                                    | 0                                                                                       |  |  |  |  |
|                                   |                     |                                                               | Balai Teknologi Keselamatan Pela<br>Ji. Ancol Baru No. 1 Tanjung Priok<br>14310<br>4021 4356767<br>© 021 43511359<br>Bi btkp@dephub.go.id | yatan<br>, Jakarta Utara                           | _                                                                                       |  |  |  |  |
|                                   |                     |                                                               |                                                                                                    |                                                    |                                                                                         |  |  |  |  |

Gambar 1. Halaman Utama Aplikasi Simakespel

#### 1.1. Daftar Pengguna Aplikasi baru

Pada halaman beranda klik tombol maka anda akan dialihkan ke halaman registrasi sebagai berikut.

|                                      |                                         |   | Masuk |
|--------------------------------------|-----------------------------------------|---|-------|
| Pendaftaran Pengguna                 |                                         |   |       |
| Alamat Email                         | Username                                |   |       |
| variasolusiintegrasi@gmail.com       | ss_hakim                                |   |       |
| Nama Lengkap                         |                                         |   |       |
| Zainal Hakim Ahmad                   |                                         |   | L3    |
| Password                             | Konfirmasi Password                     |   |       |
|                                      | ۰۰۰۰۰۰ (                                | • |       |
| Identitas Pemohon<br>Jenis Pemohon   |                                         |   |       |
| Penyedia Jasa Perawatan dan Perbaika | n Perlengkapan Kapal dan Komponen Kapal |   |       |
| Nama Pemohon                         |                                         |   |       |
| PT. Varia Solusi Integrasi           |                                         |   |       |
|                                      | Dafter                                  |   |       |

Gambar 2. Registrasi Pengguna Baru

Isikan data yang sesuai yang diminta dalam formulir aplikasi dengan lengkap, langkahnya sebagai berikut.

- Isikan alamat email yang valid dan dapat diakses dari manapun karena semua informasi dan notifikasi transaksi aplikasi akan dikirimkan via email ini.
- Isikan Username dengan nama pengguna dalam aplikasi yang mudah anda ingat dan unik.
- 3. Isikan Nama lengkap pengguna
- Isikan password yang mudah anda ingat, boleh menggunakan kombinasi karakter, alphabet dan angka.
- 5. Pada Identitas pemohon, pilih jenis pemohon yang sesuai dengan anda.
- 6. Isikan Nama Pemohon dengan Nama Perusahaan anda.
- 7. Setelah isian data lengkap semua, silahkan klik tombol Daftar

Jika pendaftaran berhasil maka anda akan mendapatkan notifikasi untuk verifikasi email sebagai berikut.

|   | Verifikasi Alamat Email SIMAKESPEL Kotak Masuk x |             |                                                                    |                                                                                           |     |             |       |         |   |  |
|---|--------------------------------------------------|-------------|--------------------------------------------------------------------|-------------------------------------------------------------------------------------------|-----|-------------|-------|---------|---|--|
| - | SIMAKESPEL <si<br>kepada saya 👻</si<br>          | 19.01 (0 me | nit yang lalu)                                                     | ☆                                                                                         | *   | :           |       |         |   |  |
|   | 🗙 Inggris 🕶                                      | > Indone:   | sia 🝷 🛛 Terjemahkan pesan                                          |                                                                                           |     | Nonaktifkan | untuk | Inggris | × |  |
|   |                                                  |             |                                                                    | SIMAKESPEL                                                                                |     |             |       |         |   |  |
|   |                                                  |             | Hello!                                                             |                                                                                           |     |             |       |         |   |  |
|   |                                                  |             | Tekan tombol diba                                                  | wah ini untuk memverifikasi email anda.<br>Verifikasi Alamat Email                        |     | C3          |       |         |   |  |
|   |                                                  |             | Surat elektronik pe<br>Informasi Manajen<br>Regards,<br>SIMAKESPEL | mberitahuan ini dibuat secara otomatis oleh Sis<br>nen Keselamatan Pelayaran (SIMAKESPEL) | tem |             |       |         |   |  |

Gambar 3. Email Verifikasi Pendaftaran Pengguna Baru

Anda diminta untuk melakukan verfikasi email dengan cara membuka email tersebut diatas kemudian klik tombol **Verifikasi Alamat Email** seperti diatas, maka user yang anda buat sudah aktif dan bisa melakukan transaksi dalam aplikasi.

#### 1.2. Login dan Lupa Password

Setelah melakukan pendaftaran, maka untuk selanjutnya anda akan bisa login

kedalam aplikasi dengan menekan tombol Matthewa sebagai berikut.

|         | Maruk Daftar                                                          |
|---------|-----------------------------------------------------------------------|
|         | Masuk                                                                 |
|         | Usemame se hakim<br>Petsword<br>Masuk<br>Lupa Paseword?               |
| Reset P | ssword Email Address Iniemailaktif@gmail.com Send Password Reset Link |

Gambar 4. Laman Login SIMAKESPEL

#### 1.2.1. Halaman Login/ Masuk kedalam Aplikasi

- Isikan Username dengan Nama pengguna yang sudah anda daftarkan sebelumnya.
- 2. Isikan Password yang sudah didaftarkan sebelumnya.

#### BALAI TEKNOLOGI KESELAMATAN PELAYARAN

3. Klik tombol masuk untuk masuk ke aplikasi simakespel.

Setelah masuk kedalam aplikasi, anda akan dibawa ke halaman Dashboard pengguna sebagai berikut.

|            | « |                             | 0 |
|------------|---|-----------------------------|---|
|            |   |                             |   |
| Permohonan |   | Dasboard                    |   |
|            |   | Welcome, Zainal Hakim Ahmad |   |
|            |   |                             |   |
|            |   |                             |   |
|            |   | ₽.                          |   |
|            |   |                             |   |

Gambar 5. Dashboard Pengguna

#### 1.2.2. Halaman Lupa Password

- Pada halaman reset password masukkan alamat email yang sudah anda daftarkan sebelumnya.
- 2. Klik tombol send password reset link untuk merubah password melalui link pada email.

## 2. PERMOHONAN SPK (Surat Persetujuan Kewenangan)

Proses Permohonan SPK (Surat Persetujuan Kewenangan) untuk pertama kali secara umum melibatkan proses berikut:

- 1. Verifikasi dokumen administratif pemohon
- Penjadwalan dan pelaksanaan survei lapangan untuk verifikasi kemampuan penyedia jasa
- 3. Pembayaran biaya sertifikat setelah kriteria administratif dan teknis terverifikasi oleh BTKP
- 4. Pengesahan Surat Persetujuan Kewenangan oleh Kepala BTKP

Secara rinci proses permohonan pertama kali adalah sebagai berikut.

## 2.1. USER PEMOHON SPK

## (Penyedia Jasa Perawatan dan Perbaikan Perlengkapan dan Komponen Kapal)

Untuk melakukan permohonan SPK, pengguna masuk ke dalam aplikasi SIMAKESPEL sebagai Perusahaan Penyedia Jasa Perawatan dan Perbaikan Perlengkapan dan Komponen Kapal yang selanjutnya disebut **Penyedia Jasa**. Langkah-langkah selanjutnya adalah sebagai berikut:

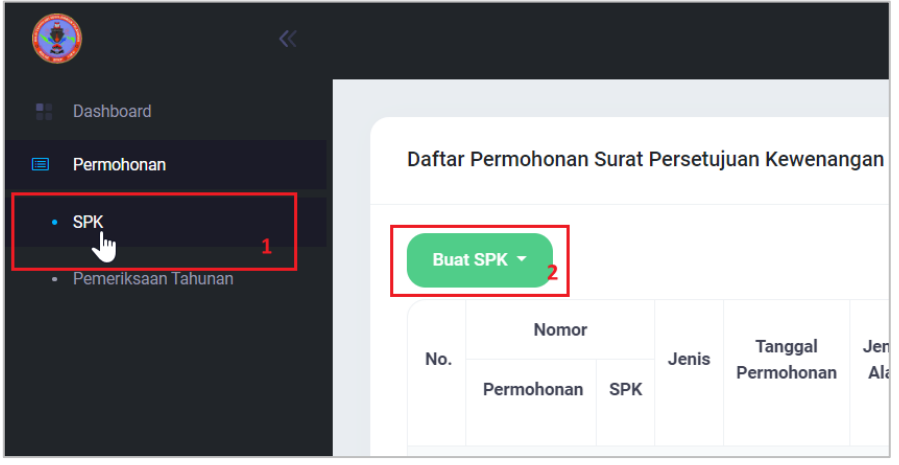

1. Pilih Menu SPK

Gambar 6. Menu Permohonan SPK

- 2. Klik tombol Buat SPK
- 3. Pilih permohonan, SPK Baru atau Perpanjangan

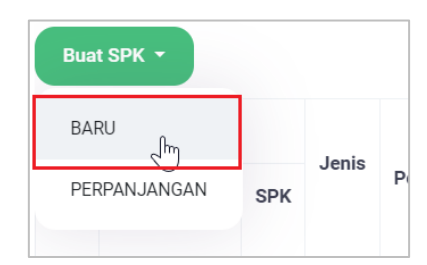

Gambar 7. Pilihan SPK Baru atau Perpanjangan

#### 2.1.1. Permohonan SPK Baru

Untuk permohonan SPK baru ikuti langkah-langkah berikut:

 Isikan No. Permohonan dan Tanggal Permohonan (No. Surat Permohonan yang dibuat oleh Penyedia Jasa beserta Tanggal Permohonannya)

| Nomor Permohonan *     Tanggal Permohonan *       AppSPK-004-20220517     17 May 2022 | Identitas Permohonan |                      |
|---------------------------------------------------------------------------------------|----------------------|----------------------|
| AppSPK-004-20220517 17 May 2022                                                       | Nomor Permohonan *   | Tanggal Permohonan * |
|                                                                                       | AppSPK-004-20220517  | 17 May 2022          |

Gambar 8. Nomor Permohonan dan Tanggal Permohonan

 Unggah seluruh persyaratan dokumen yang disyaratkan dalam bentuk PDF dengan ukuran file maksimal 10MB

|                                     | Berkas harus diunggah den               |
|-------------------------------------|-----------------------------------------|
| Surat Permohonan (                  | Teknisi (Maker) ukuran maksimal 10MB(10 |
| Choose File 1.pdf                   | Choose File 8.pur                       |
| Surat Kepemilikan Workshop/Sewa (   | SOP Kegiatan Perawatan dan Perbaikan    |
| Choose File 2.pdf                   | Choose File 9.pdf                       |
| Dokumentasi Workshop 🌗              | Laporan Kegiatan 🌗                      |
| Choose File 3.pdf                   | Choose File 10.pdf                      |
| Surat Keterangan Domisili Usaha 🏾 🕕 | Akta Pendirian Perusahaan 🕕             |
| Choose File 4 pdf                   | Choose File 11 ndf                      |

Gambar 9. Unggah File-File Persyaratan Permohonan

3. Pilih Jenis Perlengkapan dan Komponen Kapal yang dimohonkan

| Jenis Perlengkapan dan Komponen Kapal |                            |  |  |  |  |  |  |  |
|---------------------------------------|----------------------------|--|--|--|--|--|--|--|
| Sub Kategori PKK *                    | Alat Penolong              |  |  |  |  |  |  |  |
| Jenis PKK *                           | Lifeboat (Sekoci Penolong) |  |  |  |  |  |  |  |

Gambar 10. Isian Jenis Perlengkapan dan Komponen Kapal

4. Pilih atau masukkan Tenaga Ahli Maker yang disyaratkan. Untuk Tenaga Ahli Maker baru, isikan seluruh data yang disyaratkan

| Tambah Maker Baru       |                       |  |
|-------------------------|-----------------------|--|
| Manufaktur              | Lifeboat Mariner Inc. |  |
| Nama Teknisi            | Andri Suryanto        |  |
| NIK/ID Teknisi          | 3674032105740011      |  |
| Nomor Sertifikat        | LMI-740011            |  |
| Tanggal Mulai Berlaku   | 03 May 2021           |  |
| Tanggal Selesai Berlaku | 03 May 2023           |  |
| Sertifikat              | Choose File 15.pdf    |  |
| Data Dukung Sertifikasi | Choose File AA.pdf    |  |
|                         | Batal Submit          |  |

Gambar 11. Isian Data Tenaga Ahli Maker Baru

5. Setelah mengisikan data Tenaga Ahli Maker baru, pilih tenaga ahli maker tersebut

| Pilih Maker                       | Tambah Maker |  |  |  |  |  |
|-----------------------------------|--------------|--|--|--|--|--|
| A Berhasil Menambahkan Maker Baru | ×            |  |  |  |  |  |
| Andri Suryanto                    |              |  |  |  |  |  |
| Submit                            |              |  |  |  |  |  |

Gambar 12. Memilih Tenaga Ahli Maker

 Klik Tombol Submit untuk menyimpan permohonan dan meneruskannya ke petugas verifikasi administrasi BTKP

### 2.1.2. Menerima Survey Lapangan (Secara Online)

Pemohon SPK (Penyedia Jasa) menerima permintaan survey dari pihak BTKP secara online dengan cara bergabung dengan virtual meeting yang dibuka oleh Petugas Administrasi.

Informasi virtual meeting ini disampaikan lewat email (notifikasi otomatis via email). Berikut langkah-langkah proses menerima survey online.

 Masuk ke dalam aplikasi pilih menu permohonan SPK, dan akan ditampilkan daftar permohonan yang sedang dalam proses survey

| Daftar Permohonan Surat Persetujuan Kewenangan |                         |     |       |             |                               |                 |         |                                                                 |      |  |  |
|------------------------------------------------|-------------------------|-----|-------|-------------|-------------------------------|-----------------|---------|-----------------------------------------------------------------|------|--|--|
| Buat                                           | Buat SPK • Search:      |     |       |             |                               |                 |         |                                                                 |      |  |  |
| Na                                             | Nomor                   |     |       | Tananal     |                               | Tanggal Berlaku |         |                                                                 |      |  |  |
| NO.                                            | Permohonan              | SPK | Jenis | Permohonan  | Jenis Alat                    | Mulai           | Selesai | Status Permohonan                                               | Aksi |  |  |
| 1                                              | AppSPK-004-<br>20220517 | N/A | Baru  | 17 May 2022 | Lifeboat (Sekoci<br>Penolong) | N/A             | N/A     | Sedang Dilakukan Survey (Online)<br>20 May 2022 (09:00 - 10:00) |      |  |  |

Gambar 13. Daftar Permohonan SPK dan Status Survey yang Terdaftar

- 2. Klik pada icon Gabung Meeting , kemudian akan Pemohon akan dialihkan ke laman virtual meeting (dibutuhkan password/passcode yang telah diinformasikan sebelumnya untuk bergabung ke dalam meeting)
- Pada tahapan survey, Surveyor akan meminta agar Pemohon menunjukkan fasilitas Penyedia Jasa yang dibutuhkan untuk Perawatan dan Perbaikan Perlengkapan dan Komponen Kapal.
- 4. Penyelesaian survey akan ditentukan oleh surveyor dan penyelesaian virtual meeting sebagai sarana pengawasan dilakukan oleh Petugas Administrasi.

#### 2.1.3. Pembayaran Sertifikat SPK

Setelah Permohonan SPK disetujui Kasie Rancang Bangun, maka pemohon (Penyedia Jasa) harus membayar biaya penerbitan SPK.

Setelah Pemohon Login dan memilih menu SPK maka akan ditampilkan daftar permohonan SPK yang sedang berjalan

| Daftar Permohonan Surat Persetujuan Kewenangan |                         |     |       |             |                                  |       |         |                                    |      |  |
|------------------------------------------------|-------------------------|-----|-------|-------------|----------------------------------|-------|---------|------------------------------------|------|--|
| Buat                                           | Buat SPK - Search:      |     |       |             |                                  |       |         |                                    |      |  |
| No                                             | Nomor                   |     | lonic | Tanggal     |                                  |       |         |                                    |      |  |
| NO.                                            | Permohonan              | SPK | Jenis | Permohonan  | Alat                             | Mulai | Selesai | Status Permohonan                  | Aksi |  |
| 1                                              | AppSPK-004-<br>20220517 | N/A | Baru  | 17 May 2022 | Lifeboat<br>(Sekoci<br>Penolong) | N/A   | N/A     | Menunggu Pembayaran Sertifikat SPK |      |  |

Gambar 14. Daftar Permohonan SPK Yang Sedang Menunggu Pembayaran Sertifikat

1. Klik pada tombol

informasi pembayaran beserta besaran yang harus dibayarkan

| <ul> <li>Informasi Pembaya</li> <li>Silahkan melakukan pen</li> <li>Total Biaya PNBP</li> <li>Kode Billing</li> <li>Batas Waktu Pembayara</li> </ul> | aran Sertifikat<br>nbayaran sertifikat dengan detail berikut:<br>: Rp. 1.000.000<br>: 820220518241536<br>an : 25 May 2022 |     |
|----------------------------------------------------------------------------------------------------|----------------------------------------------------------------------------------------------------|-----|
| Detail Surat Persetujuan                                                                                                    | Kewenangan Kemb                                                                                                    | ali |
| Identitas Penyedia Jasa                                                                                                    |                                                                                                    |     |
| Nama                                                                                                    | PT PAL Indonesia                                                                                                    |     |
| Alamat                                                                                                    | JI. Anugrah Indah, KALIBATA, PANCORAN, KOTA JAKARTA SELATAN, DKI<br>JAKARTA                                               | 11  |
| Cabang                                                                                                    | DKI Jakarta                                                                                                    |     |

Gambar 15. Informasi Pembayaran Sertifikat SPK

2. Informasi tersebut (Kode Billing) digunakan untuk melakukan pembayaran dengan metoda apa pun (transfer Bank atau langsung ke teller Bank yg bersangkutan) Setelah pemohon melakukan pembayaran dengan metoda apa pun, aplikasi SIMPONI (yang menangani pembayaran PNBP) akan mengirimkan status pembayaran sertifikat. 3. Setelah melakukan pembayaran status permohonan telah berubah menjadi seperti pada gambar di bawah ini

seperti pada gambar di bawah ini

| AppSPK-0<br>1 2022051 | 04-<br>7 N/A | Baru 17 May 2 | Lifeboat<br>)22 (Sekoci<br>Penolong) | N/A | N/A | Menunggu Persetujuan Kepala BTKP |  |
|-----------------------|--------------|---------------|--------------------------------------|-----|-----|----------------------------------|--|
|-----------------------|--------------|---------------|--------------------------------------|-----|-----|----------------------------------|--|

Gambar 16. Daftar Permohonan Yang Sedang Menunggu Persetujuan Kepala BTKP

### 2.1.4. Unduh Sertifikat

Permohonan yang telah disetujui oleh Kepala BTKP akan ditampilkan dengan status

Selesai) seperti terlihat pada gambar di bawah

| No  | Nomor                   |                                | Ionio | Tanggal     | lonia Alat                       | Tangga            | al Berlaku     | Status     |      |
|-----|-------------------------|--------------------------------|-------|-------------|----------------------------------|-------------------|----------------|------------|------|
| NO. | Permohonan              | SPK                            | Jenis | Permohonan  | Jenis Alat                       | Mulai             | Selesai        | Permohonan | Aksi |
| 1   | AppSPK-004-<br>20220517 | 001/BTKP/SPK-<br>B/SERT/V/2022 | Baru  | 17 May 2022 | Lifeboat<br>(Sekoci<br>Penolong) | 18<br>May<br>2022 | 18 May<br>2023 | Selesai    |      |

Gambar 17. Daftar Sertifikat yang telah selesai

1. Sertifikat yang telah disahkan dapat diunduh dengan klik pada tombol

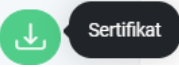

 Sebelum bisa mengunduh sertifikat, pemohon harus mengisikan survey kepuasan terlebih dahulu, termasuk kritik dan saran yang telah disediakan formnya.

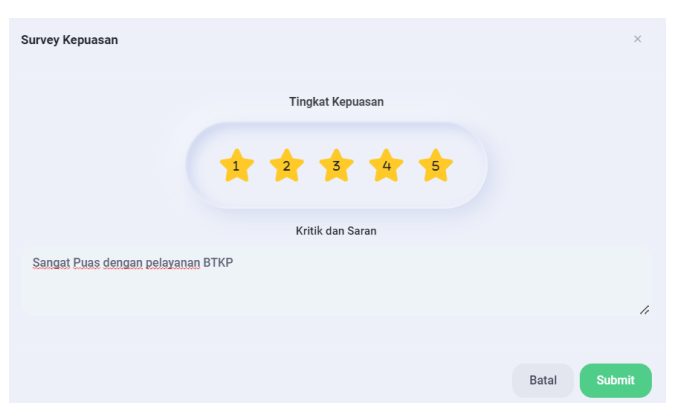

Gambar 18. Survey Kepuasan Layanan untuk Pemohon

3. Klik sekali lagi pada tombol Sertifikat, maka akan ditampilkan Sertifikat SPK dalam format PDF

| لم | 20220518_155642_Sertifikat_SP                                                                                                    | T 📮 🗶 🖉                                                                                                    | the second second seco |
|----|----------------------------------------------------------------------------------------------------|----------------------------------------------------------------------------------------------------|----------------------------------------------------------------------------------------------------|
|    | DIREKT<br>BALAI<br>J. Raya Ancol Baru No.1 Tanjung Pric<br><u>SURAT PERSETUJ</u><br>Berdasarkan UU No.17 Tahun 2008, PP No. 1                                                                                                    | KEMENTERIAN PERHUBUNGAN<br>TORAT JENDERAL PERHUBUNGAN<br>TORAT JENDERAL PERHUBUNGAN<br>TEKNOLOGI KESELAMATAN PELAY<br>sk Jakarta Utara 14310 Telp: 021-4356767 Telpa<br>UAN KEWENANGAN PERAWATAN T<br>Lifeboat (Sekoci Penolong)<br>15 Tahun 2016 dan KM. 67 Tahun 2002, Resolus<br>MSC.55 (66), SOLAS 1974 | LAUT<br>ARAN<br>:: 44227 DJPL 1A Telefax: 43911350<br>DAN PERBAIKAN<br>si IMO A.761 (18) dengan Amandemen IMO                                                                                                    |
|    | Berdasarkan surat permohonan Saudar<br>persyaratan administrasi serta teknis,<br>Lifeboat (Sekoci Penolong) kepada :<br>Nama Perusahaan<br>Alamat Kantor Perusahaan<br>Akte Pendirian Perusahaan<br>Pemimpin/Penanggung Jawab<br>Nomor Pokok Wajib Pajak | a Nomor : 0003/BTKP/SPK-B/V/2022 1<br>maka diberikan Surat Persetujuan Ke<br>: PT PAL Indonesia<br>: JI. Anugrah Indah DKI JAKA<br>PANCORAN, KALIBATA<br>:<br>: Iwan Gunawan Ahmad<br>:                                                                                                    | <sup>°</sup> anggal <b>17 May 2022</b> dan pemenuhan<br>wenangan Perawatan dan Perbaikan<br>RTA, KOTA JAKARTA SELATAN,                                                                                                    |
|    | <ul> <li>Kewajiban pemegang Surat Persetuj</li> <li>1. Pelaksanaan perawatan dan per<br/>Keselamatan Pelayaran Direktorat</li> <li>2. Mengutamakan_kebersihan_ruang</li> </ul>                                                                           | _1_/1   ➡ ➡ │ ➡<br>Jenderal Pernubungan Laut;<br>Ian_bengkel_dan_peralatan_penguii /                                                                                                    | kan Lifeboat (Sekoci Penolong) :<br>erhatikan ketentuan Balai Teknologi<br>neralatan keria serta melaksanakan                                                                                                    |

Gambar 19. Sertifikat SPK yang Dibuat Otomatis oleh Aplikasi

### 3. PEMERIKSAAN TAHUNAN

Proses Permohonan Pemeriksaan Tahunan digunakan untuk meningkatkan akuntabilitas pengawasan pemeriksaan tahunan terhadap setiap Penyedia Jasa Perawatan dan Perbaikan Perlengkapan dan Komponen Kapal (Service Station), yang pada akhirnya bertujuan untuk meningkatkan kualitas pelayanan dan keselamatan kepada masyarakat (pemilik kapal dan pengguna). Proses pemeriksaan tahunan setidaknya melibatkan proses-proses berikut:

- 1. Verifikasi dokumen administratif pemohon
- Penjadwalan dan pelaksanaan pengawasan proses pemeriksaan baik online maupun offline.
- Pembayaran biaya sertifikat pemeriksaan tahunan setelah kriteria administratif dan teknis terverifikasi oleh BTKP
- 4. Pengesahan Sertifikat Pemeriksaan Tahunan oleh Kepala BTKP

Secara rinci proses permohonan Pemeriksaan Tahunan adalah sebagai berikut.

#### 3.1. USER PEMOHON PEMERIKSAAN TAHUNAN

Untuk melakukan permohonan pemeriksaan tahunan, pengguna masuk ke dalam aplikasi SIMAKESPEL sebagai Perusahaan Penyedia Jasa Perawatan dan Perbaikan Perlengkapan dan Komponen Kapal yang selanjutnya disebut **Penyedia Jasa**. Langkah-langkah selanjutnya adalah sebagai berikut:

1. Pilih Menu Pemeriksaan Tahunan

| ()<br>()            |                                       |       |         |   |  |  |
|---------------------|---------------------------------------|-------|---------|---|--|--|
| Dashboard           |                                       |       |         |   |  |  |
| Permohonan          | Daftar Permohonan Pemeriksaan Tahunan |       |         |   |  |  |
| • SPK               |                                       |       |         |   |  |  |
| Pemeriksaan Tahunan | Buat Permohonan 2                     |       |         |   |  |  |
|                     |                                       | Perm  | ohonan  |   |  |  |
|                     | No                                    | Nomor | Tanggal | I |  |  |
|                     |                                       |       |         |   |  |  |

Gambar 42. Menu Pemeriksaan Tahunan

2. Klik tombol Buat Permohonan maka akan muncul halaman Buat Permohonan Pemeriksaan Tahunan sebagai berikut.

| Dashboard<br>Permohonan | Buat Permohonan Pemer   |                   |                      |         |
|-------------------------|-------------------------|-------------------|----------------------|---------|
| Permohonan              | Buat Permohonan Pemer   |                   |                      |         |
|                         |                         | iksaan Tahunan    |                      | Kembali |
|                         | Identitas Penyedia Jasa |                   |                      |         |
| Pemeriksaan Tahunan     | Nama                    | PT PAL Indonesia  |                      |         |
|                         | Alamat                  | JI. Anugrah Indah |                      |         |
|                         | Identitas Permohonan    |                   |                      |         |
|                         | Nomor Permohonan *      |                   | Tanggal Permohonan * |         |
|                         | 02/SPT-SS1/V/2022       |                   | 19 April 2022        |         |

Gambar 43. Halaman Buat Pemeriksaan Tahunan

### 3.1.1. Permohonan Pemeriksaan Tahunan

Untuk permohonan Pemeriksaan Tahunan ikuti langkah-langkah berikut:

1. Pastikan Identitas Penyedia Jasa yang terisi otomatis sudah sesuai.

| Identitas Penyedia Jasa |                   |  |  |  |  |  |  |
|-------------------------|-------------------|--|--|--|--|--|--|
| Nama                    | PT PAL Indonesia  |  |  |  |  |  |  |
| Alamat                  | Jl. Anugrah Indah |  |  |  |  |  |  |

Gambar 44. Identitas Penyedia Jasa

 Pada Identitas Permohonan, Isikan No. Permohonan dan Tanggal Permohonan (No. Surat Permohonan yang dibuat oleh Penyedia Jasa beserta Tanggal Permohonannya).

| Identitas Permohonan |                      |  |
|----------------------|----------------------|--|
| Nomor Permohonan *   | Tanggal Permohonan * |  |
| 02/SPT-SS1/V/2022    | 19 April 2022        |  |

Gambar 45. Identitas Permohonan

- Pilih kapal yang akan diperiksa (kapal yang sudah pernah terdaftar), atau jika belum tersedia klik tombol tambah kapal
   Tambah Kapal
   untuk menambah daftar kapal baru.
- 4. Untuk kapal baru isikan Nama Kapal, Pemilik Kapal, Call Sign dan IMO number yang sesuai gambar berikut.

| «            | Buat Permohonan Pemeriksaan Tahunan |                         |                        |       |        |  |  |  |
|--------------|-------------------------------------|-------------------------|------------------------|-------|--------|--|--|--|
|              | Identitas Penyedia Ja               | Identitas Penyedia Jasa |                        |       |        |  |  |  |
|              | Nama                                | PT PAL                  | . Indonesia            |       |        |  |  |  |
|              | Alamat                              | .II Anu                 | arah Indah             |       |        |  |  |  |
| Tambah Kapal |                                     |                         |                        |       | ×      |  |  |  |
| Nama Kapal * |                                     | P                       | Pemilik Kapal *        |       |        |  |  |  |
| Andromeda1   |                                     |                         | PT. Andromeda Gemilang |       |        |  |  |  |
| Call Sign *  |                                     | I                       | MO Number *            |       |        |  |  |  |
| CS-777       |                                     |                         | IM0-777                |       |        |  |  |  |
|              |                                     |                         |                        |       |        |  |  |  |
|              |                                     |                         |                        | Tutup | Submit |  |  |  |
|              |                                     |                         |                        |       |        |  |  |  |
| _            | Nama Kapal 1                        |                         |                        |       |        |  |  |  |
|              |                                     |                         | Atau                   |       |        |  |  |  |
|              |                                     |                         | Tambah Kapal           |       |        |  |  |  |

Gambar 46. Pengisian Kapal Baru oleh Penyedia Jasa

- 5. Klik tombol Submit untuk menyimpan data kapal, kemudian pilih kapal tersebut
- 6. Pilih Tenaga Ahli Maker yang sesuai maka akan muncul item kapal yang sesuai seperti gambar berikut.

| Pilih Maker                        |         |                                   |
|------------------------------------|---------|-----------------------------------|
| Andri Suryanto                     |         |                                   |
| ltem Kapal 1                       |         | *                                 |
| Jenis Alat                         |         |                                   |
| Lifeboat (Sekoci Penolong)         |         |                                   |
| Sertifikat Pengujian Pertama       |         |                                   |
| Nomor Sertifikat Pengujian Pertama |         | File Sertifikat Pengujian Pertama |
| sertifikat01                       |         | Choose File 1.pdf                 |
| Item 1                             |         |                                   |
| Filename: 0. Daftar1.png           | Model 👔 | Manufaktur 🕕                      |
|                                    | Model1  | Manufaktur1                       |
|                                    | Label 🕕 | Nomor Seri (Serial Number) 🏼 🕕    |
|                                    | Label1  | serial123                         |
|                                    |         | Tambah tiam                       |
|                                    |         | Tellban him                       |

Gambar 47. Pengisian item kapal yang diperiksa

- a. Pilih jenis alat yang diperiksa
- b. Isikan nomor sertifikat pengujian pertamanya dan lampirkan file pdf nya
- c. Isikan detil item dari alat yang diperiksa seperti Foto alat, Model, Label, Manufaktur dan Nomor Seri.
- d. Klik Tombol Tambah Item untuk menambahkan item alat atau klik Tombol Tambah Item Kapal untuk menambahkan item kapal baru yang akan diperiksa
- Klik Tombol Submit untuk mengirimkan permohonan, maka permohonan berhasil dibuat dan tersimpan sebagai daftar permohonan anda seperti gambar berikut.

| Berhasil Berhasil membuat permohonan a |                       |                |            |                           |                                           |                            |   |  |  |  |
|----------------------------------------|-----------------------|----------------|------------|---------------------------|-------------------------------------------|----------------------------|---|--|--|--|
| Daftar Permohonan Pemeriksaan Tahunan  |                       |                |            |                           |                                           |                            |   |  |  |  |
| Buat Permohonan Search:                |                       |                |            |                           |                                           |                            |   |  |  |  |
| No                                     | Permoho               | nan            |            | Kapal                     | Status                                    |                            |   |  |  |  |
| 100                                    | Nomor                 | Tanggal        | Nama       | Pemilik                   | Permohonan                                | Pengawasan                 | 0 |  |  |  |
| 1                                      | 01/SPT-<br>SS1/V/2022 | 19 May<br>2022 | Andromeda1 | PT. Andromeda<br>Gemilang | Menunggu Persetujuan Petugas Administrasi | Tidak Dilakukan Pengawasan |   |  |  |  |
| 10                                     |                       |                |            |                           |                                           |                            | 1 |  |  |  |
|                                        |                       |                |            |                           |                                           |                            |   |  |  |  |

Gambar 48. Daftar Permohonan Pemeriksaan Tahunan

Perhatikan status permohonan dan status pengawasan untuk mengetahui update status dari permohonan anda dan klik ikon intuk melihat Kembali detil permohonan anda.

#### 3.1.2. Melaksanakan Pemeriksaan Tahunan

Untuk melaksanakan Pemeriksaan Tahunan ikuti langkah-langkah berikut:

 Setelah disetujui Petugas Administrasi, jika tidak dilakukan pengawasan maka Pemohon bisa langsung melaksanakan pemeriksaan Tahunan dan halaman daftar permohonan terlihat seperti gambar berikut.

| No | Permohonan            |                |            | Kapal Status              |                                      | Status                      |                    |
|----|-----------------------|----------------|------------|---------------------------|--------------------------------------|-----------------------------|--------------------|
| NU | Nomor                 | Tanggal        | Nama       | Pemilik                   | Permohonan                           | Pengawasan                  | 0                  |
| 1  | 01/SPT-<br>SS1/V/2022 | 19 May<br>2022 | Andromeda1 | PT. Andromeda<br>Gemilang | Sudah Disetujui Petugas Administrasi | Tidak Dilakukan Pengawasa P | emeriksaan Tahunan |

Gambar 49. Memulai Proses Pemeriksaan Tahunan

 Klik Tombol Pemeriksaan Tahunan Maka akan diarahkan ke halaman Pemeriksaan Tahunan sebagai berikut.

|                                        |                                                                                  | 0                   |
|----------------------------------------|----------------------------------------------------------------------------------|---------------------|
| Tashboard                              |                                                                                  |                     |
| E Permohonan                           | Daftar Item Pemeriksaan Tahunan Kec                                              | nbali               |
|                                        |                                                                                  |                     |
|                                        | Data Kapal                                                                       |                     |
|                                        | Nama Kapal Pemilik Kapal                                                         |                     |
|                                        | Andromeda 1 PT. Andromeda Gemilang                                               |                     |
|                                        | Call Sign IMO Number                                                             |                     |
|                                        | CS-777 IMO-777                                                                   |                     |
|                                        | Identitas Permohonan                                                             |                     |
|                                        | Nomor Permohonan Tanggal Permohonan                                              |                     |
|                                        | 01/SPT-SS1/V/2022 19 May 2022                                                    |                     |
|                                        |                                                                                  |                     |
|                                        | Item Pemeriksaan Tahunan                                                         |                     |
|                                        | Search:                                                                          |                     |
|                                        |                                                                                  |                     |
|                                        | No. Foto Model Manufaktur Serial Label Service Report O Status O                 |                     |
|                                        |                                                                                  | -                   |
|                                        | Jenis PKK : Liteboat (Sekoci Penolong)                                           |                     |
|                                        | 1 2 Tidak Layak 3                                                                |                     |
|                                        | 1 Model1 Manufaktur1 selial123 Label1 (Belum Ada Dokumen 🖾 🗸 X Tidak Ada Dokumen |                     |
|                                        |                                                                                  |                     |
|                                        |                                                                                  | -                   |
|                                        |                                                                                  |                     |
|                                        | C Policikadai Secesi                                                             |                     |
| (1.2)                                  | Copyright © 2022 BTKR                                                            | All Rights Reserved |
| 19 1 1 1 1 1 1 1 1 1 1 1 1 1 1 1 1 1 1 |                                                                                  |                     |

Gambar 50. Form Isian dalam Pemeriksaan Tahunan

- Penyedia Jasa dapat melaksanakan Pemeriksaan Tahunan kemudian mengunggah service report (klik tombol unggah dokumen pdf no. 1) dan sertifikat reinspectionnya (klik tombol unggah dokumen pdf no. 3) jika dinyatakan layak (klik tombol select layak/tidak layah no. 2).
- 4. Jika terhadap permohonan dilakukan pengawasan maka pelaksanaan pemeriksaan tahunan harus dijalankan bersamaan dengan proses pengawasan dan daftar permohonan pemeriksaan tahunan terlihat seperti gambar berikut.

|   | Permoho               | nan            |            | Kapal                     | Sta                                  | tus                                                               |   |
|---|-----------------------|----------------|------------|---------------------------|--------------------------------------|-------------------------------------------------------------------|---|
| U | Nomor                 | Tanggal        | Nama       | Pemilik                   | Permohonan                           | Pengawasan                                                        | 0 |
| 1 | 01/SPT-<br>SS1/V/2022 | 19 May<br>2022 | Andromeda1 | PT. Andromeda<br>Gemilang | Selesai Pemeriksaan Tahunan          | Tidak Dilakukan Pengawasan                                        |   |
| 2 | 02/SPT-<br>SS1/V/2022 | 19 May<br>2022 | Andromeda1 | PT. Andromeda<br>Gemilang | Sudah Disetujui Petugas Administrasi | Akan Dilakukan Pengawasan (Online)<br>20 May 2022 (10:33 - 11:33) |   |

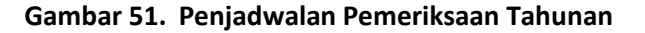

5. Untk melihat detil jadwal pengawasan klik tombol , maka akan muncul dialog detil jadwal pengawasan sebagai berikut.

|                |       | 🛅 Detail Jadwal Peng | awasan          |                                      |         |
|----------------|-------|----------------------|-----------------|--------------------------------------|---------|
| lat Permohonan |       | 📋 Nama Ruangan       |                 |                                      | Search: |
|                |       | Ruangan Pengawasar   | 12              |                                      |         |
| Permoh         | onan  | () URL               |                 | tatus                                |         |
| Nama           | Tang; | http://zom.us        |                 | Deserves                             | 0       |
| Nomor          |       | 🗇 Tanggal Pengawasan |                 | Pengawasan                           |         |
| 01/SPT-        | 19 N  | 2022-05-20           |                 | Tidak Dilakukan Pengawasan           |         |
| SS1/V/2022     | 2023  | 🗇 Waktu Mulai        | 🗇 Waktu Selesai |                                      |         |
| 02/SPT-        | 19 N  | 10.33                | 11.33           | Sedang Dilakukan Pengawasan (Online) |         |
| SS1/V/2022     | 202   | Meeting ID           |                 | 20 May 2022 (10:33 - 11:33)          |         |
|                |       | 123                  |                 |                                      |         |
|                |       | Meeting Password     |                 |                                      |         |
|                |       | 123                  |                 |                                      |         |
|                |       |                      | Gabung Meeting  |                                      |         |
|                |       |                      | راس             |                                      |         |

#### Gambar 52. Jadwal Pemeriksaan Tahunan Yang Sudah Tersimpan

- Klik tombol Gabung meeting untuk mengikuti pengawasan secara online dan Pemohon akan langsung diarahkan ke aplikasi meeting online yang sudah disiapkan oleh pihak BTKP.
- 7. Setelah rapat pengawasan selesai, status pengawasanpun otomatis berubah seperti gambar berikut.

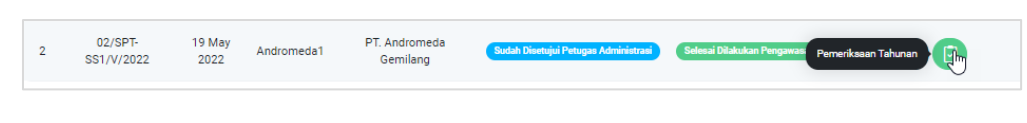

Gambar 53. Perubahan Status Pengawasan

8. Klik tombol

dan laporan hasil pengawasan sebagai berikut.

| Lapor      | an Hasil Pengawa   | san                   |             |                  |            |                         |        |                         |           |
|------------|--------------------|-----------------------|-------------|------------------|------------|-------------------------|--------|-------------------------|-----------|
| URL R      | ekaman Hasil Penga | wasan                 | http        | s://tempatnyimp  | anhasilpen | gawasan.com             |        |                         |           |
| File La    | iporan Pengawasan  |                       | $\sim$      |                  |            | 💭 🛛 Lihat Doku          | men    |                         | $\square$ |
| Penga      | was                |                       | Abd         | ullah Hafizh     |            |                         |        |                         |           |
| Item Pe    | meriksaan Tahunai  | ı                     |             |                  |            |                         |        |                         |           |
|            |                    |                       |             |                  |            |                         |        | Search:                 |           |
| No.        | Foto               | Model                 | Manufaktur  | Serial<br>Number | Label      | Service Report          | Status | Sertifikat Reinspection | Ł         |
| Jenis<br>1 | PKK : Lifeboat (Se | koci Penolo<br>Model1 | Manufaktur1 | selial123        | Label1     | Lihat<br>Service Report | ~ ×    | D Lihat<br>Sertifikat   | ۵         |
|            |                    |                       |             |                  | e          | ý Pemeriksaan Selesai   |        |                         |           |

Gambar 54. Unggah Laporan Hasil Pengawasan

9. Klik tombol Pemeriksaan selesai untuk menyelesaikan pemeriksaan tahunan dan menunggu validasi dari Kasie RB serta pengesahan dari Kepala BTKP.

#### 3.1.3. Pembayaran Sertifikat Pemeriksaan Tahunan

Setelah Permohonan Pemeriksaan Tahunan divalidasi oleh Kasie Rancang Bangun, maka pemohon (Penyedia Jasa) harus membayar biaya penerbitan Sertifikat Pemeriksaan Tahunan.

Setelah Pemohon Login dan memilih menu Pemeriksaan Tahunan maka akan ditampilkan daftar permohonan Pemeriksaan Tahunan yang sedang berjalan sebagai berikut.

| aftar P | ermohonan Pem         | ieriksaan Ta   | hunan      |                           |                                           |                                |            |
|---------|-----------------------|----------------|------------|---------------------------|-------------------------------------------|--------------------------------|------------|
| Buat P  | Permohonan            |                |            |                           |                                           | Sear                           | ch:        |
| No      | Permohor              | nan            |            | Kapal                     | Status                                    |                                |            |
| NO      | Nomor                 | Tanggal        | Nama       | Pemilik                   | Permohonan                                | Pengawasan                     | 0          |
| 1       | 01/SPT-<br>SS1/V/2022 | 19 May<br>2022 | Andromeda1 | PT. Andromeda<br>Gemilang | Menunggu Pembayaran Sertifikat            | Tidak Dilakukan Penge Detail F | Permohonan |
| 2       | 02/SPT-<br>SS1/V/2022 | 19 May<br>2022 | Andromeda1 | PT. Andromeda<br>Gemilang | Menunggu Persetujuan Petugas Administrasi | Tidak Dilakukan Pengawasan     |            |

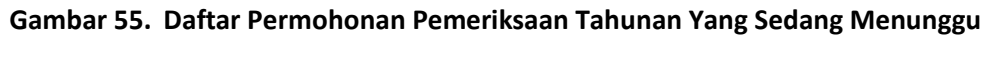

#### Pembayaran Sertifikat

1. Klik pada tombol

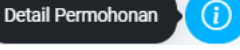

kemudian akan ditampilkan detil

informasi pembayaran beserta besaran yang harus dibayarkan sebagai berikut.

| Informasi Pembayaran S<br>Silahkan melakukan pembayara<br>Total Biaya PNBP<br>Kode Billing<br>Batas Waktu Pembayaran | ertifikat<br>an sertifikat dengan detail berikut:<br>: Rp. 500.000<br>: 820220519241546<br>: 26 May 2022 |                    |         |
|----------------------------------------------------------------------------------------------------|----------------------------------------------------------------------------------------------------|--------------------|---------|
| Detail Permohonan Pemeriksa                                                                                          | an Tahunan                                                                                               |                    | Kembali |
| Identitas Penyedia Jasa                                                                                              |                                                                                                    |                    |         |
| Nama                                                                                                    | PT PAL Indonesia                                                                                         |                    |         |
| Alamat                                                                                                    | Jl. Anugrah Indah                                                                                        |                    |         |
| Cabang                                                                                                    | DKI Jakarta                                                                                              |                    |         |
| Identitas Permohonan                                                                                                 |                                                                                                    |                    |         |
| Nomor Permohonan                                                                                                    |                                                                                                    | Tanggal Permohonan |         |
| 01/SPT-SS1/V/2022                                                                                                    |                                                                                                    | 19 May 2022        |         |
| Kapal                                                                                                    |                                                                                                    |                    |         |

Gambar 56. Informasi Pembayaran Sertifikat Pemeriksaan Tahunan

2. Informasi tersebut (Kode Billing) digunakan untuk melakukan pembayaran dengan metoda apa pun (transfer Bank atau langsung ke teller Bank yang bersangkutan) Setelah pemohon melakukan pembayaran berdasarkan Kode Billing, aplikasi SIMPONI (yang menangani pembayaran PNBP) akan mengecek dan mengirimkan status pembayaran sertifikat dan pemohon akan mendapatkan notifikasi konfirmasi pembayaran sebagai berikut.

| Konfirmasi Pembayaran Billing<br>Request konfirmasi pembayaran berhasil, pembayaran pengujian terkonfirmasi, refresh halaman untuk melihat perubahan status permohonan | × |
|----------------------------------------------------------------------------------------------------|---|
|----------------------------------------------------------------------------------------------------|---|

Gambar 57. Konfirmasi Pembayaran Sertifikat

3. Setelah melakukan pembayaran status permohonan telah berubah menjadi seperti pada gambar di bawah ini

|  | 1 | 01/SPT-<br>SS1/V/202 | 19 May<br>2 2022 | Andromeda1 | PT. Andromeda<br>Gemilang | Menunggu Pengesahan oleh Kepala BTKP | Tidak Dilakukan Pengawasan |  |
|--|---|----------------------|------------------|------------|---------------------------|--------------------------------------|----------------------------|--|
|--|---|----------------------|------------------|------------|---------------------------|--------------------------------------|----------------------------|--|

Gambar 58. Daftar Permohonan Yang Sedang Menunggu Pengesahan Kepala BTKP

### 3.1.4. Unduh Sertifikat Pemeriksaan Tahunan

Permohonan yang telah disahkan oleh Kepala BTKP akan ditampilkan dengan status

Selesai seperti terlihat pada gambar di bawah

|    |   | Permohor              | nan            |            | Kapal                     | Status                      |                            |   |
|----|---|-----------------------|----------------|------------|---------------------------|-----------------------------|----------------------------|---|
| NC | 5 | Nomor                 | Tanggal        | Nama       | Pemilik                   | Permohonan                  | Pengawasan                 | 0 |
| 1  |   | 01/SPT-<br>SS1/V/2022 | 19 May<br>2022 | Andromeda1 | PT. Andromeda<br>Gemilang | Selesai Pemeriksaan Tahunan | Tidak Dilakukan Pengawasan |   |

Gambar 59. Daftar Sertifikat yang telah selesai

- 1. Sertifikat yang telah disahkan dapat diunduh dengan klik pada tombol
- Sebelum bisa mengunduh sertifikat, pemohon harus mengisikan survey kepuasan terlebih dahulu, termasuk kritik dan saran yang telah disediakan formnya.

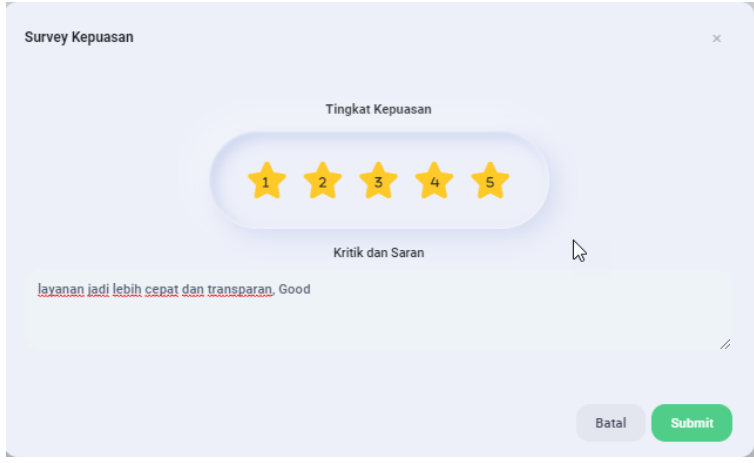

Gambar 60. Survey Kepuasan Layanan untuk Pemohon

Sertifikat

3. Setelah mengisi survey kepuasan, Klik sekali lagi pada tombol

maka akan ditampilkan Sertifikat SPK dalam format PDF sebagai berikut.

|                                                                                          |                                                                                                    | Nomor : 0001/BTKP/PT/V/2022                                                                                                    |                                                                                                    |
|------------------------------------------------------------------------------------------|----------------------------------------------------------------------------------------------------|----------------------------------------------------------------------------------------------------|----------------------------------------------------------------------------------------------------|
| Kapal<br>Ship                                                                            | : Androme                                                                                                   | da1 Pemilik<br>Owner                                                                                                    | : PT. Andromeda Gemilang                                                                                                    |
| Nama Alat<br>Name Of Equipme                                                             | nt : Lifeboat                                                                                               | No Permohonan<br>Number<br>Registration                                                                                                    | : 01/SPT-SS1/V/2022                                                                                                    |
| Call Sign                                                                                | : CS-777                                                                                                    | IMO Number                                                                                                    | : IMO-777                                                                                                    |
|                                                                                          |                                                                                                    | Alat yang telah memenuhi standar                                                                                                    |                                                                                                    |
| Jenis                                                                                    | Tipe                                                                                                    | Pabrikan/Maker                                                                                                    | Serial Number                                                                                                    |
| Lifeboat                                                                                 | Model1                                                                                                    | Manufakturl                                                                                                    | selial123                                                                                                    |
| Tanggal Terbit<br>Date Of Issue                                                          | : 19 May 2022                                                                                               | Masa Berlaku<br>Valid Until                                                                                                    | : 19 May 2023                                                                                                    |
| Tanggal Terbit<br>Date Of Issue :<br>Berdasarkan hasil<br>Iwan Guna<br>Based on the resu | : 19 May 2022<br>laporan pemeriksaar<br><b>awan Ahmad</b> maka<br>ilts of yearly testing<br>responsible, it | Masa Berlaku<br>Valid Until<br>a tahunan yang dilakukan PT PAL I<br>dinyatakan sudah memenuhi kelaya<br>reports conducted by PT PAL Indo<br>was declared to have met the eligibi | : 19 May 2023<br>ndonesia, dengan penanggung jawal<br>kan untuk digunakan kembali.<br>nesia, with Iwan Gunawan Ahmad<br>lity for reuse |

Gambar 61. Sertifikat Pemeriksaan Tahunan yang Dibuat Otomatis oleh Aplikasi